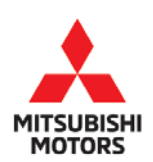

**Technical Service Bulletin** 

| SUBJECT:            |                       |                       | No:   | TSB-19-55-005               |
|---------------------|-----------------------|-----------------------|-------|-----------------------------|
|                     | DATE:                 | November 2019         |       |                             |
|                     | ANGE DISPLAY          | VCRUISING             | MODEL | 2018-2019<br>Outlander PHEV |
| CIRCULATE TO:       | [ ] GENERAL MANAGER   | [X] PARTS MANAGER     | I     | X] TECHNICIAN               |
| [X] SERVICE ADVISOR | [ X ] SERVICE MANAGER | [X] WARRANTY PROCESSO | DR    | ] SALES MANAGER             |

### PURPOSE

Customers may notice that the heater or defroster mode is inoperative when "Timed air conditioning" is performed with the Mitsubishi Remote Control. In addition, an incorrect EV drive cruising range may be displayed in the vehicle. Both issues may be caused by improper programming of the A/C ECU.

This TSB instructs dealers to reprogram the A/C ECU with updated software to address both of these issues.

## AFFECTED VEHICLES

2018 - 2019 Outlander PHEV vehicles, produced before August, 2019

## **REQUIRED OPERATIONS**

- 1. Confirm your MUT-III is updated with the latest reprogramming database.
- 2. Reprogram the A/C ECU with the new software. Refer to the "A/C ECU Reprogramming Chart" for new software information.

**IMPORTANT:** If an affected vehicle has a Malfunction Indicator Lamp (MIL) illuminated <u>before</u> reprogramming, and DTCs are listed in the A/C ECU memory, diagnose and repair those DTCs per the service manual <u>before</u> reprogramming. **DO NOT** reprogram the A/C ECU until the reason(s) for other DTCs being set is corrected.

### EQUIPMENT

### The following equipment is needed to reprogram the A/C ECU.

- VCI (Vehicle Communication Interface) or VCI Lite MB991824 or MB992744V.
- MEDIC Laptop/Tablet with A/C power adapter MIT540031 or FZG1MK2.
- MUT-III main harness 'A' (blue connector at the DLC end) MB991910V or MB992745V.
- USB 2.0 cable MB991827V or RRAR1MBR108GL.
- MEDIC 3.5/4 update at **619** or higher.
- For Standalone MUT-III units, MUT3-SE Reprogramming Database **N190801** or higher.

Copyright 2019, Mitsubishi Motors North America, Inc.

Continued

## A/C ECU REPROGRAMMING CHART

| Model               | A/C ECU Part | Data Number | Software Part Number |            |  |
|---------------------|--------------|-------------|----------------------|------------|--|
| ribdei              | Number       |             | Previous             | New        |  |
| 2018 Outlander PHEV | 7820A478XA   | 282005228   | 782048/0             | 782048/0-4 |  |
| 2019 Outlander PHEV | 7820B103XA   | 10200510    | 10204049             | 7020A049-A |  |

## REPAIR PROCEDURE

### SOFTWARE/MEDIC VERSION VERIFICATION

1. Verify that the A/C ECU has not already been updated to the latest S/W number in the table above.

If the A/C ECU is at the latest level, reprogramming is not necessary.

NOTE: Reprogramming the A/C ECU with the latest database (e.g., N190801) includes all past and current reprogramming for TSBs of affected vehicles. It is not necessary to reprogram the A/C ECU for each previous TSB.

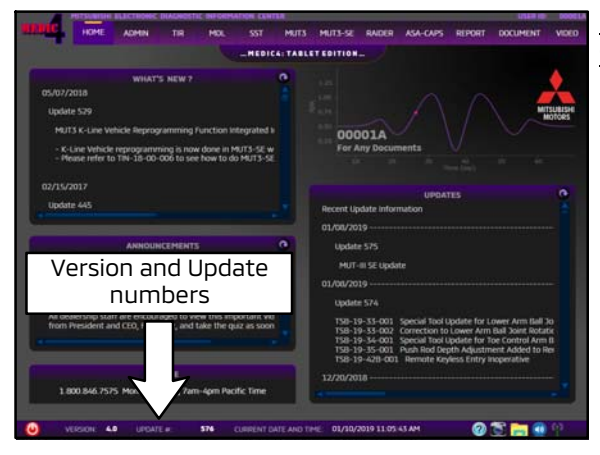

# For MEDIC 3.5/4 users only: (MUT-III STV users go to step 5)

2. Verify the MEDIC 3.5/4 is at version 3.5 and at update **619** or higher.

If your **MEDIC 3.5/4 update is at least 619**, continue with the Reprogramming Procedure.

If your **<u>MEDIC 3.5/4 update is below 619</u>**, update your MEDIC as follows.

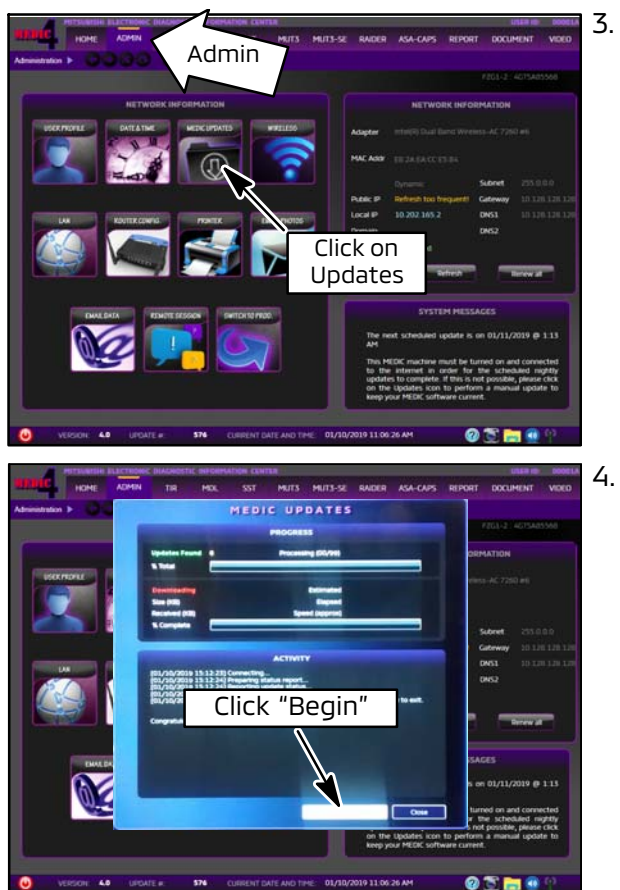

Select the MEDIC 3.5/4 Admin tab and click on "Updates."

. IF the MEDIC update screen advises updates are available, click the "Begin" button. After all updates are complete, **<u>GO TO THE REPROGRAMMING</u> <u>PROCEDURE.</u>** 

- **STANDALONE MUT-III SCAN TOOL VIEWER (STV) ONLY: (MEDIC 3.5 USERS - GO TO THE REPROGRAMMING PROCEDURE).** Verify that your MUT3-SE has the most current version of the reprogramming database: From the MUT3-SE Main Page:
  - a. Click "STV."

Page 4 of 12 TSB-19-55-005

| 1000                                                                          | Syste                                                                                                    | m List.                                                                                                    |                                                                                                    |                                                                                                    |                                                                                                    | Vehicle Information                                                                                                    |                         |
|-------------------------------------------------------------------------------|----------------------------------------------------------------------------------------------------|----------------------------------------------------------------------------------------------------|----------------------------------------------------------------------------------------------------|----------------------------------------------------------------------------------------------------|----------------------------------------------------------------------------------------------------|----------------------------------------------------------------------------------------------------|-------------------------|
| dF)                                                                           |                                                                                                    |                                                                                                    |                                                                                                    | D                                                                                                    | ESTIN                                                                                                    | MMNA                                                                                                    |                         |
| CPS/4WS                                                                       |                                                                                                    |                                                                                                    | 1                                                                                                    | M                                                                                                    | WER                                                                                                    | MITSUBISHI                                                                                                    |                         |
| BS/ASC/AS                                                                     | STC/W5S                                                                                                    |                                                                                                    |                                                                                                    |                                                                                                    | TYPE                                                                                                    | GG2W                                                                                                    |                         |
| RS-AIR BA                                                                     | G                                                                                                    |                                                                                                    |                                                                                                    | 0                                                                                                    | LASS                                                                                                    | XDHHZL2M                                                                                                    |                         |
| Vir Condition                                                                 | HUT                                                                                                    |                                                                                                    |                                                                                                    | MOD                                                                                                    | EL YEAR                                                                                                    | 2018                                                                                                    |                         |
| TACS                                                                          |                                                                                                    |                                                                                                    | 1                                                                                                    | M                                                                                                    | ODEL                                                                                                    | OUTLANDER-PHEV                                                                                                    |                         |
| TPMS                                                                          |                                                                                                    |                                                                                                    | v                                                                                                    | ENGR                                                                                                    | NE/M                                                                                                    | 4B11-S61-Y61                                                                                                    |                         |
|                                                                               |                                                                                                    |                                                                                                    |                                                                                                    | TRAN                                                                                                    | 7                                                                                                    | IEKA-FIETA                                                                                                    |                         |
|                                                                               |                                                                                                    |                                                                                                    |                                                                                                    | Chase                                                                                                    | sis N                                                                                                    | JA4J24A51JZ027523                                                                                                    | M                       |
| EC                                                                            | U Reprogramming)<br>Data Selection K-Li                                                                                                    | 806)<br>Ne                                                                                                   | SC                                                                                                    | 08 Data List<br>a List X-Line                                                                                                    | 3                                                                                                    | ECU Reprogramma                                                                                                    | ng.K.Lne                |
|                                                                               |                                                                                                    |                                                                                                    |                                                                                                    |                                                                                                    |                                                                                                    |                                                                                                    |                         |
| SEW18121                                                                      | .00<br>1                                                                                                    |                                                                                                    | 1                                                                                                    |                                                                                                    |                                                                                                    | 500 Ver                                                                                                    | 0501                    |
| SEW18121                                                                      | -00<br>12                                                                                                    | New York York Ma                                                                                             | Topper con Page                                                                                                    |                                                                                                    |                                                                                                    | SOB W/                                                                                                    |                         |
| SEW18121                                                                      | -00<br>22<br>10<br>10<br>10<br>10<br>10<br>10<br>10<br>10<br>10<br>10<br>10<br>10<br>10                                                                                                    | Jaco SIM Part Mar.<br>Ver<br>TEGOARD-A                                                                       | Tappet HVV Part<br>Net<br>Net                                                                                                    | Tappet Stor Far<br>No.Net<br>TIZDA49-                                                                                                    | 16-19 007                                                                                                    | SDB Ver<br>Correct                                                                                                    | 2001<br>Shfutton<br>CC  |
| SEW18121<br>DB Data List<br>Data No.<br>78208378                              | -00<br>2<br>1<br>1<br>1<br>1<br>1<br>1<br>1<br>1<br>1<br>1<br>1<br>1<br>1<br>1<br>1<br>1<br>1<br>1                                                                                                    | New SW Part No.<br>Ver<br>7520459-A<br>7520459-A                                                             | Treppt HW Part<br>Nor<br>702547554                                                                                                    | 19991 101 Factor<br>16.04<br>712049-<br>720049-                                                                                                    | 18-19 GUT                                                                                                    | SDB Ver Little<br>Committe<br>Minder Regettier/<br>Minder Regettier/                                                                                                    | ater<br>Infration<br>CC |
| SEW18121                                                                      | -00<br>100 100 100 100 100 100 100 100 100 100                                                                                                    | New SW Part Re, Will<br>Will<br>7820459 A<br>7820459 A<br>8536414101                                         | Tagat 1997 Pat<br>7820910284<br>7820910284<br>782044783                                                                                     | 12001 SW P87<br>56.047<br>7620489-<br>7620489-<br>86304141                                                                                                    | 15-19 OUT<br>Header of V<br>deplay of<br>Tol 19 Eog                                                                                                    | SDB Ver 1112<br>Commit<br>ModGB Index<br>ModGB Index<br>ModGB Inde                      |                         |
| SEW18121<br>DB Data List<br>Data No.<br>78208378<br>86394371                  | -00<br>Tener HW Fairt No.<br>70200400344<br>70200400344<br>70200400344<br>80304141                                                                                                    | Nor 200 For No.<br>17500-589-A<br>7520-589-A<br>8535414101                                                   | 140001-1407-000<br>2000<br>702000-1023A4<br>702004-1733A4<br>802204-183                                                                     | Парат. Вие Калон<br>19. Лис<br>76204349-<br>7620449-<br>86304341                                                                                                    | 18-19 OUT<br>Healer or o<br>display on<br>display of<br>thirty ECR<br>Gental<br>Heritor                                                                                                    | SOB Ver Latte<br>Commit<br>Laddat Preparation<br>Committee Report of Committee<br>Committee Report of Committee<br>Committee Report of Committee<br>Committee Report of Committee<br>Committee Report of Committee<br>Committee Report of Committee<br>Committee Report of Committee<br>Committee Report of Committee<br>Committee Report of Committee<br>Committee Report of Committee<br>Committee Report of Committee<br>Committee Report of Committee<br>Committee Report of Committee<br>Committee<br>Commit |                         |
| SEW18121<br>DB Data List<br>DBD Data List<br>70200378<br>8639A371<br>8150A067 | -00<br>-00<br>-0<br>-0<br>-0<br>-0<br>-0<br>-0<br>-0<br>-0                                                                                                    | New 2014 Fact fac.<br>Ver<br>782204549-A<br>782204549-A<br>8635414107<br>19119220006                         | 750pt 1997 740<br>90<br>76209 10354<br>76204 17554<br>85304 141<br>81000 758                                                                | 70004597<br>80.0er<br>7000459-<br>9030449-<br>9030449-<br>17010000<br>1111100000<br>1111100000                                                                                                    | 18-19-OUT<br>Heater or<br>Wrong EV<br>display on<br>15-19-Ecc<br>Sector<br>Start9 Ecc<br>Sector<br>Sector<br>Sect | SDB Wei Drift<br>Comment<br>Understein regenting<br>des cursign regenting<br>ser Class<br>ser Class                                                                                                    |                         |
| SEW18121                                                                      | -00<br>1<br>1<br>7809 10554<br>7809 10554<br>7805<br>7805<br>7                                                                                                    | New Yor Der Mill<br>7620-689-A<br>96354-14101<br>1111220000<br>1111220000                                    | Trepot 1997 Part<br>New<br>702064/7854<br>85264181<br>8100C758<br>8100C753                                                                  | 10-001 104 Farst 96 / 507 / 76204349-<br>76204349-<br>9632449-<br>9632449-<br>1111200000<br>11111200000<br>11111200000                                                                                                    | 16-19 OUT                                                                                                    | SDB Ver<br>Ceremon<br>LAACCER Prefy<br>MOCOR AND AND AND<br>SOUTIANCER THEY<br>SOUTIANCER THEY<br>N1900801<br>Soutian And And<br>Soutian And And<br>Soutian And<br>Soutian And<br>So                                                                                                    |                         |
| SEW16121<br>COE Data Left<br>Des No.<br>75200378<br>86554371<br>81504067      | -00<br><b>E</b><br><b>1</b><br><b>1</b><br><b>1</b><br><b>1</b><br><b>1</b><br><b>1</b><br><b>1</b><br><b>1</b>                                                                                                    | Ner 111 Jon No.<br>7850485-A<br>7850485-A<br>855341410<br>855341410<br>855341410<br>8111220000<br>1111220000 | Teget 1997 Aut<br>100<br>76208103XA<br>76204103XA<br>95304131<br>81002728<br>81002728<br>81002728<br>81002728                               | 12000 Sev Face<br>962049-<br>962049-<br>96204141<br>1111210000<br>1111210000<br>1111210000<br>1111210000                                                                                                    | 18-18 OUT<br>Water or<br>Neg CV<br>States of the<br>States of the<br>Stat                                                                                                    | SDB Ver Extra<br>Controls<br>Extended Printy<br>Medical Printy<br>Medical Prin                                                                                                    |                         |
| SEW18121                                                                      | -00<br><b>E</b><br><b>100</b><br><b>1000</b><br><b>100</b><br><b>1000</b><br><b>1000</b> | Ave 319 Per Mei<br>Vell<br>7520459-A<br>953541071<br>1111220000<br>1111220000<br>1111220000<br>1111220000    | Taget (49 Part N)           7000 10004           7000 10004           81000 728           81000 728           81000 728           81000 728 | 13-ppt 304 Factor<br>86 - 507<br>7020448-<br>7020448-<br>7020448-<br>7020448-<br>7020448-<br>70204848-<br>70204848-<br>70204848-<br>702048-<br>7020048- | 10-19 CUT                                                                                                    | SDB Ver Letter<br>Controls<br>UNDER PREV<br>OTLANDER VERY<br>OTLANDER VERY<br>OTLANDER                                                                                               |                         |

b. Click the "ECU Reprogramming" button.

c. Click "SDB Data List."

- d. Confirm that the database number displayed in the upper right above the chart is **N190801 or higher** 
  - If the database number displayed on your MUT3-SE is N190101 or higher, continue to the next section.
  - If the reprogramming database number displayed on your MUT3-SE is <u>lower</u> than N190801, then the MUT3-SE database needs to be updated.
- e. Once database number is confirmed, hit the Home button to go back to the System Select screen.

### REPROGRAMMING PROCEDURE

## 

### To ensure that the vehicle battery maintains 12V during the procedure, hookup a battery charger to the vehicle during the procedure.

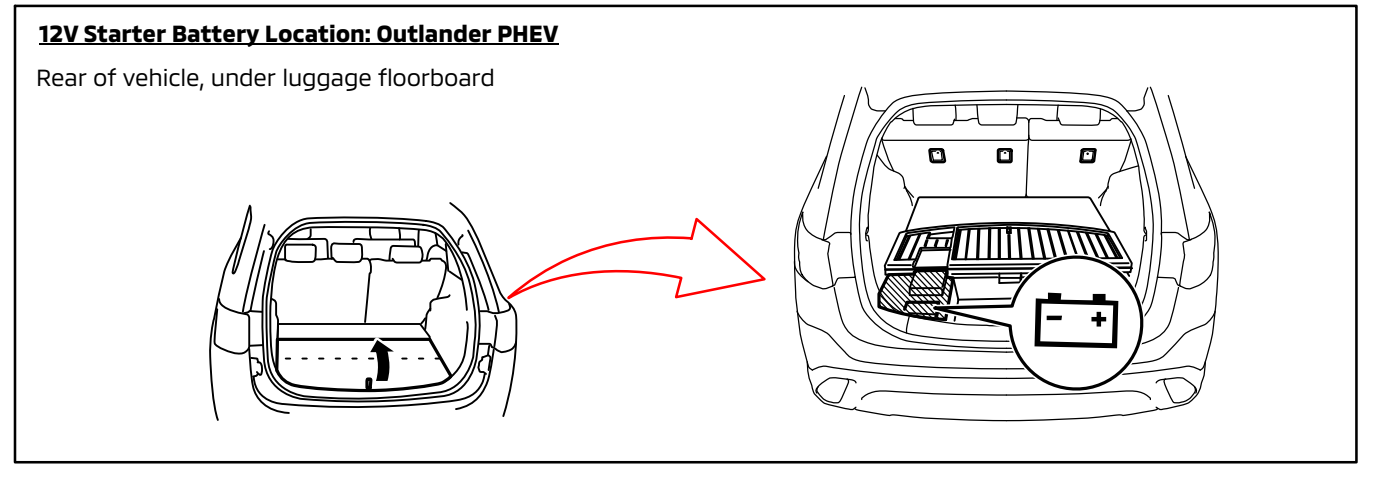

#### NOTE: VCI Stand-alone reprogramming is not available for this procedure. The laptop/tablet and the VCI must remain connected for the entire procedure.

 Connect the equipment as follows: NOTE: VCI Lite and MEDIC 4.0 Toughpad shown for illustration purposes only.

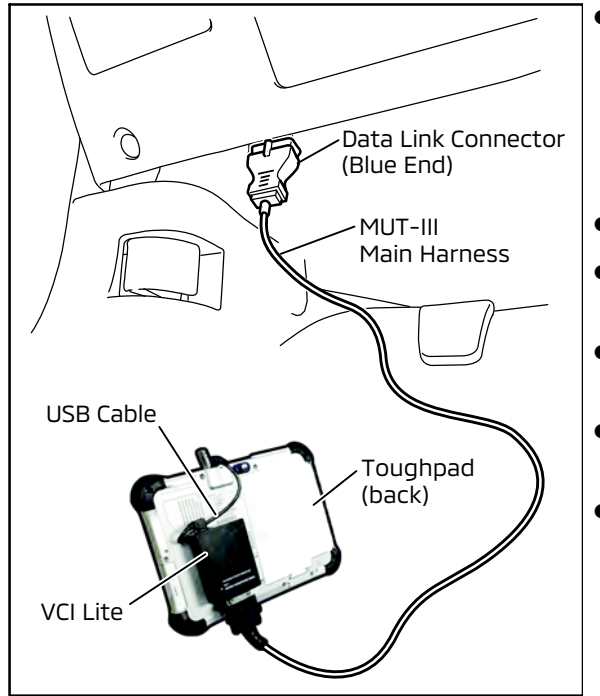

- Turn the MEDIC PC/tablet on. If the battery indicator in the lower right hand corner of the screen does not show a full charge, it is recommended that either the battery be charged prior to beginning, or be used with the A/C power adaptor connected.
- Connect the USB cable to the VCI/VCI Lite.
- When the laptop/tablet displays the MUT-III main screen, connect the USB cable to the device.
- Connect the MUT-III main harness with the blue DLC connection to the VCI/VCI Lite.
- Connect the blue connection of the MUT-III main harness to the vehicle's data link connector.
- For VCI only (p/n MB991824): Turn the VCI power switch ON. Verify that the indicator lamp in the upper right corner of the screen is green.

## 

DO NOT DISTURB THE HARNESS CABLES OR CONNECTIONS DURING THE REPROGRAMMING PROCESS AS IT COULD CAUSE THE CONTROL UNIT TO LOSE DATA. IF THE USB CABLE IS DISCONNECTED DURING THIS PROCEDURE, A WARNING MESSAGE WILL DISPLAY. Page 6 of 12 TSB-19-55-005

£.

100

2. Turn the ignition switch to the "ON" position.

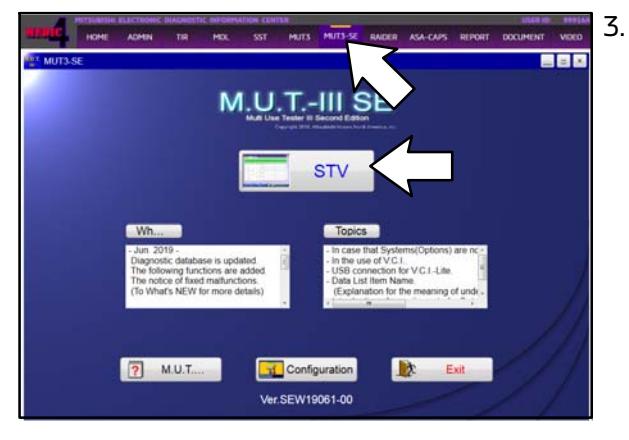

DESTIN

TYPE

CLASS MODEL YEAR MODEL

ENGINE/MOTOR 4811-S61-Y61 TRANSMISSION F1EKA-F1E1A

🦗 飛 🍰 🔤

V - 0

Chassis No /VIN JA4J24A51JZ027523

OUTLANDER-PHEV

. Using MEDIC, from the main page, click the "MUT3-SE" icon at the top center of the screen to open MUT-III SE.

Click the STV button.

4. The System Select screen opens and populates with some basic information from the vehicle.

Look at the label on the passenger side B pillar to identify the appropriate class.

If necessary, select the correct class from the drop-down list.

 Verify that the A/C ECU has not already been updated to the latest S/W number shown in the "A/C ECU Reprogramming Chart" in this TSB.

If the A/C ECU is at the latest level, reprogramming is not necessary.

4.3

Match

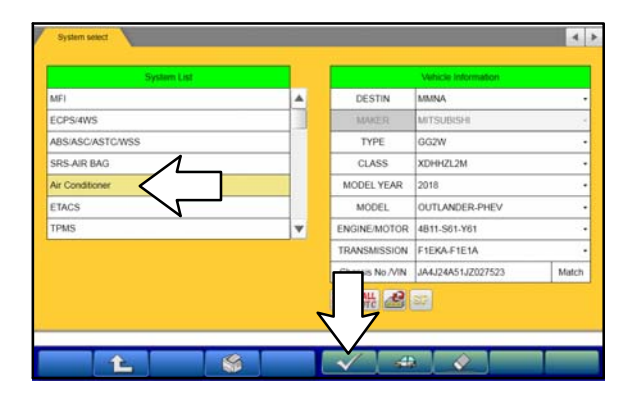

a. Select **"Air Conditioner"** from the System List, then click on the check mark at the bottom of the screen.

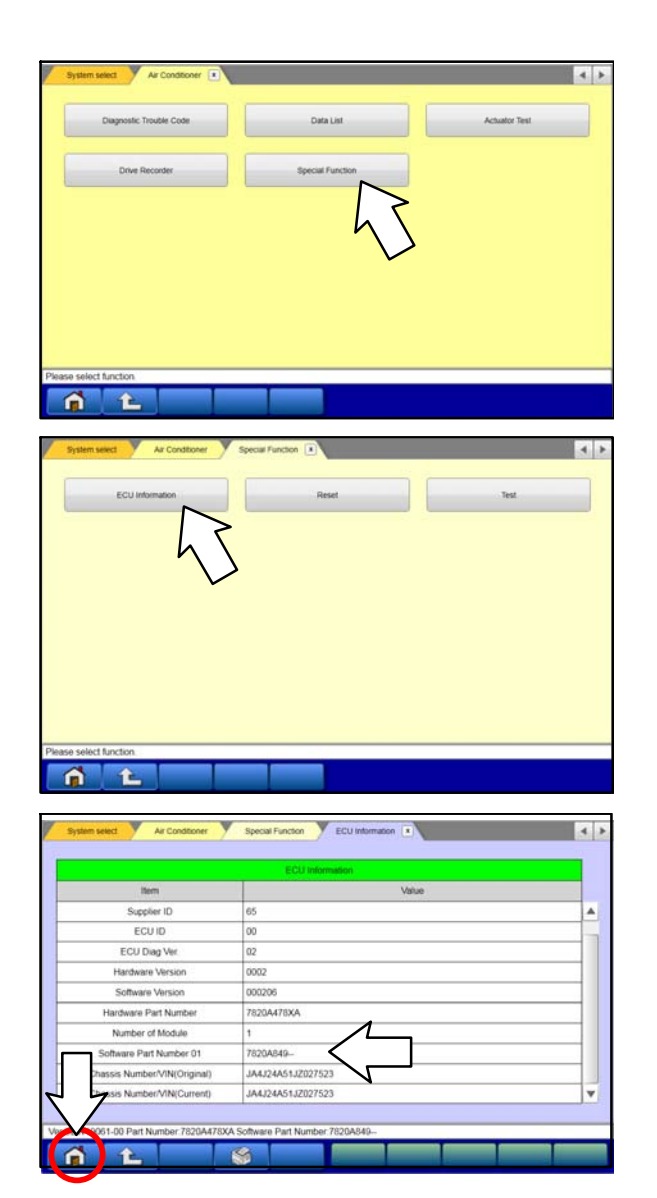

b. Select "Special Function."

c. Select "ECU Information."

d. If the Software Part Number listed is **not** at the latest level (shown in the **"A/C ECU Reprogramming Chart"** in this TSB), proceed with the next step. Click the Home button to return to the System Select screen.

If the Software Part Number **is** at the latest level, then reprogramming is not necessary.

6. Before reprogramming, perform an "**Erase and Read All DTCs**" to clear any DTCs that may have set.

| FI                                                                                                    |                                                                                                    |                                                                                             |                                                                                                    | and the second second second           |                                                                                                    |         |
|----------------------------------------------------------------------------------------------------|----------------------------------------------------------------------------------------------------|---------------------------------------------------------------------------------------------|----------------------------------------------------------------------------------------------------|----------------------------------------|----------------------------------------------------------------------------------------------------|---------|
|                                                                                                    | त्र हरे।<br>                                                                                                    |                                                                                             |                                                                                                    | DESTIN                                 | MMNA                                                                                                    |         |
| CPS/4W                                                                                                    | s                                                                                                    |                                                                                             |                                                                                                    | MAKER                                  | MITSUBISHI                                                                                                    | <u></u> |
| BS/ASC                                                                                                    | ASTC/WSS                                                                                                    |                                                                                             |                                                                                                    | TYPE                                   | GG2W                                                                                                    | -       |
| RS-AIR                                                                                                    | BAG                                                                                                    |                                                                                             | -                                                                                                    | CLASS                                  | XDHHZL2M                                                                                                    | -       |
| r Condit                                                                                                    | ioner                                                                                                    |                                                                                             |                                                                                                    | MODEL YEAR                             | 2018                                                                                                    | -       |
| TACS                                                                                                    |                                                                                                    |                                                                                             |                                                                                                    |                                        | OUTLANDER-PHEV                                                                                                    | -       |
| PMS                                                                                                    |                                                                                                    |                                                                                             | ×                                                                                                    | ENG DTOR                               | 4811-S61-Y61                                                                                                    | -       |
|                                                                                                    |                                                                                                    |                                                                                             |                                                                                                    | A Z                                    | F1EKA-F1E1A                                                                                                    | -       |
|                                                                                                    |                                                                                                    |                                                                                             |                                                                                                    | Charlo O AVIN                          | JA4J24A51J2027523                                                                                                    | Match   |
|                                                                                                    |                                                                                                    |                                                                                             |                                                                                                    | Att att                                |                                                                                                    |         |
| DTCs                                                                                                    | Ē.                                                                                                    | \$                                                                                          |                                                                                                    | <ul><li>✓</li></ul>                    |                                                                                                    |         |
|                                                                                                    | Read all DTCs                                                                                                    | - î î                                                                                       | Erase and Re                                                                                                    | ad all DTCs                            | Read at DTCs and F                                                                                                    | FD      |
|                                                                                                    | Head an Dirus                                                                                                    |                                                                                             | Chape and he                                                                                                    |                                        | Heat an UTUS and P                                                                                                    |         |
|                                                                                                    |                                                                                                    |                                                                                             |                                                                                                    |                                        |                                                                                                    |         |
|                                                                                                    |                                                                                                    |                                                                                             |                                                                                                    | h                                      |                                                                                                    |         |
|                                                                                                    |                                                                                                    |                                                                                             |                                                                                                    |                                        |                                                                                                    |         |
|                                                                                                    |                                                                                                    |                                                                                             |                                                                                                    | V                                      |                                                                                                    |         |
|                                                                                                    |                                                                                                    |                                                                                             |                                                                                                    |                                        |                                                                                                    |         |
|                                                                                                    |                                                                                                    |                                                                                             |                                                                                                    |                                        |                                                                                                    |         |
|                                                                                                    |                                                                                                    |                                                                                             |                                                                                                    |                                        |                                                                                                    |         |
|                                                                                                    |                                                                                                    |                                                                                             |                                                                                                    |                                        |                                                                                                    |         |
|                                                                                                    |                                                                                                    |                                                                                             |                                                                                                    |                                        |                                                                                                    |         |
|                                                                                                    |                                                                                                    |                                                                                             |                                                                                                    |                                        |                                                                                                    |         |
|                                                                                                    |                                                                                                    |                                                                                             |                                                                                                    |                                        |                                                                                                    | 1.1     |
|                                                                                                    |                                                                                                    |                                                                                             |                                                                                                    |                                        |                                                                                                    |         |
| t functio                                                                                                    | n.                                                                                                    |                                                                                             |                                                                                                    |                                        |                                                                                                    |         |
| t functio                                                                                                    | a.                                                                                                    | 1                                                                                           |                                                                                                    |                                        |                                                                                                    |         |
| t functio                                                                                                    | n<br>E                                                                                                    |                                                                                             |                                                                                                    |                                        |                                                                                                    |         |
| t functio                                                                                                    | °.                                                                                                    |                                                                                             |                                                                                                    |                                        |                                                                                                    |         |
| t functio                                                                                                    | n.                                                                                                    |                                                                                             |                                                                                                    |                                        |                                                                                                    | K F     |
| t functio                                                                                                    | n.<br>Y Erase and Read a                                                                                                    | IDTCs                                                                                       |                                                                                                    |                                        |                                                                                                    | K D     |
| t functio                                                                                                    | n.                                                                                                    | ADTCs D                                                                                     |                                                                                                    |                                        |                                                                                                    | S D     |
| t functio                                                                                                    | n.<br>Y Erase and Read a<br>System La<br>System Name                                                                                                    | NDTCs D                                                                                     | lesuts                                                                                                    |                                        |                                                                                                    | ≤ Þ     |
| AL DTCk<br>Select                                                                                                    | n<br>Y Erase and Read a<br>System La<br>System Name<br>MF1                                                                                                    | NDTCS III<br>R<br>R<br>R<br>ALDT                                                            | iesuits<br>Cs                                                                                                    |                                        | icle information                                                                                                    | < b.    |
| t function                                                                                                    | n<br>V Erase and Read a<br>System La<br>System Name<br>MFI<br>ECPS:4WS                                                                                                    | EDTCS E                                                                                     | iesuits<br>CS                                                                                                    |                                        | ich information<br>TLANDER-PHEY                                                                                                    | < Þ     |
| I function                                                                                                    | n<br>Ersee and Read a<br>System Las<br>System Name<br>MFI<br>ECPS-4WS<br>ABS-ASC/ASTC/WSS                                                                                                    | R<br>R<br>R<br>R<br>R<br>R<br>R<br>R<br>R<br>R<br>R<br>R<br>R<br>R<br>R<br>R<br>R<br>R<br>R | lesults<br>CS<br>II DTCs                                                                                                    |                                        | ick Internation<br>TLANDER PHEV<br>8                                                                                                    | 4 1     |
| select                                                                                                    | n<br>Ersee and Read a<br>System Lo<br>System Lo<br>System Name<br>MF1<br>ECPS-4WS<br>ABS:ASC.ASTC.WSS<br>SRS-AIR BAG                                                                                                    |                                                                                             | esuits<br>Cs<br>IDTCs<br>art the AIDTCs.<br>e you sure?                                                                                                    |                                        | kli internation<br>TLANDER-PHEY<br>8<br>2VXXDF94ZL2M                                                                                                    |         |
| ALDICS<br>Select                                                                                                    | n<br>Ersee and Resd a<br>System Lis<br>System Name<br>MFI<br>ECPS:4WS<br>ABS:ASCIASTC/WSS<br>SRS-AIR BAG<br>Ar Conditioner                                                                                                    |                                                                                             | lesuits<br>CS<br>IDTCS<br>art the All DTCs.<br>e you sure?                                                                                                    |                                        | Kiki Mikimitton<br>TLANDER PHEV<br>8<br>2VXDH92L2M                                                                                                    |         |
| t function                                                                                                    | n<br>Ease and Read a<br>System Nam<br>MFI<br>ECPS-WVS<br>ABS-ASCASTC/VSS<br>SKS-AIR ARG<br>Air Conditioner<br>ETACS                                                                                                    |                                                                                             | lesuls<br>Cs<br>IDTCs<br>art the AUTCs.<br>e you sure?                                                                                                    |                                        | KALIMANAKON<br>TLANDER-PHEV<br>8<br>2VXXDH4IZL2M                                                                                                    | 4 >     |
| t function<br>All DTCs<br>Select<br>C<br>C<br>C<br>C<br>C<br>C<br>C<br>C<br>C<br>C<br>C<br>C<br>C                                                                                                    | n<br>V Ersee and Read a<br>System Nam<br>MFI<br>ECPS-WWS<br>ABS-ASC/ASTC/WSS<br>SRS-AIR (BAG<br>Ar Conditioner<br>ETACS<br>TPMS                                                                                                    |                                                                                             | esults<br>Cs<br>EDTCs<br>art the AI DTCs.<br>E you sure?                                                                                                    |                                        | Kill Histonikov<br>TLANDER-PHEV<br>8<br>2VXXDH9IZL2M                                                                                                    |         |
| AI DTCs<br>Select<br>V<br>V<br>V<br>V<br>V<br>V<br>V<br>V<br>V<br>V<br>V<br>V<br>V<br>V                                                                                                    | n.<br>V Ersee and Read a<br>System Name<br>MFI<br>ECPS:4WS<br>ABS:ASSCASTCWSS<br>SRS-AIR BAG<br>Ar Conditioner<br>ETACS<br>TPMS<br>Meter                                                                                                    |                                                                                             | esults<br>Cs<br>IDTCs<br>art file AUTCs.<br>E you sure?                                                                                                    |                                        | ich internation<br>TLANDER-PHEV<br>8<br>2VXXDH42L2M                                                                                                    |         |
| I function<br>All DTCs<br>Solect<br>C<br>C<br>C<br>C<br>C<br>C<br>C<br>C<br>C<br>C<br>C<br>C<br>C                                                                                                    | n<br>Erate and Read a<br>System Nativ<br>MFI<br>ECPS-WWS<br>ABS:ASCASTCWSS<br>SRS-AIR BAG<br>AF Conditioner<br>ETACS<br>TPMS<br>Meter<br>Kelter                                                                                                    |                                                                                             | esuits<br>Cs<br>IDTCs<br>art the AIDTCs.<br>eyos sure?                                                                                                    |                                        | Rik Mirmaton<br>TLANDER-PHEV<br>8<br>2VXDH4ZL2M                                                                                                    | 4 >     |
| In function<br>In function<br>In fu                                                                                                    | n<br>Ease and Read a<br>System Nam<br>MFI<br>ECPS-WVS<br>ABS-ASCASTCWSS<br>SSS-AIR AG<br>AF Conditioner<br>ETACS<br>TPMS<br>Meter<br>cking systems.                                                                                                    |                                                                                             | esults<br>Cs<br>IDTCs<br>art file AI DTCs.<br>goo sure?                                                                                                    |                                        | ICM Information<br>TLANDER.PHEV<br>8<br>ZVXDH4Z12M                                                                                                    | 4       |
| t function<br>All DTCs<br>Select<br>C<br>C<br>C<br>C<br>C<br>C<br>C<br>C<br>C<br>C<br>C<br>C<br>C                                                                                                    | n<br>Essee and Red a<br>System Nam<br>MFI<br>ECPSYAWS<br>ABS/ASC/ASTC/WSS<br>SRS-AIR RAG<br>A/Conditioner<br>ETACS<br>TPMS<br>Meter<br>ccking systems.                                                                                                    |                                                                                             | esults<br>Cc<br>II DTCs<br>art the AU DTCs.<br>e you sure?                                                                                                    |                                        | KA MANANA<br>TLANDER PHEV<br>8<br>2VXDH4ZL2M                                                                                                    | 4       |
| It lunche<br>All DTCs<br>Select<br>V<br>V<br>V<br>Select<br>Select                                                                                                    | n<br>V Ersee and Read a<br>System Name<br>MER<br>ECPS:4WS<br>ABS:ASCASTCWSS<br>SRS-AIR DAG<br>Ar Conditioner<br>ETACS<br>TPMS<br>Meter<br>colong systems.                                                                                                    |                                                                                             | ieuts<br>cc<br>IDTCs<br>art the ADTCs.                                                                                                    |                                        | Kin Information<br>TLANDER-PHEV<br>8<br>2VXDH42L2M                                                                                                    |         |
| Al DTCs<br>Select<br>V<br>V<br>V<br>V<br>Select<br>V<br>V<br>V<br>Select<br>Select<br>Select<br>Select                                                                                                    | n<br>Erate and Read a<br>System Nativ<br>MFI<br>ECPS-WVS<br>ABS:ASCASTCWSS<br>SRS-AIR BAG<br>Ar Conditioner<br>ETACS<br>TPMS<br>Meter<br>cxking systems.                                                                                                    |                                                                                             | esults<br>CS<br>EDTCS<br>art the AUD TCL<br>TYPE SUPP                                                                                                    |                                        | KALINIWARA<br>TLANDER PHEV<br>8<br>20XDH4ZL2M                                                                                                    |         |
| AI DICS<br>Select<br>V<br>V<br>V<br>Select che                                                                                                    | n<br>Ease and Read a<br>System Nam<br>MFI<br>ECPS-WVS<br>ABS-ASCASTCWSS<br>SSS-AIR RAG<br>AIr Conditioner<br>ETACS<br>TPMS<br>Meter<br>Cking systems.                                                                                                    |                                                                                             | esults<br>Cs<br>IDTCs<br>art file AI DTCs.<br>eyos sue?                                                                                                    |                                        | Ick Information<br>TLANDER.PHEV<br>8<br>ZWXDH4Z12M                                                                                                    |         |
| AI DICS<br>Select<br>V<br>V<br>Select che<br>Select che                                                                                                    | n<br>Essee and Read a<br>System Name<br>MFI<br>ECPS/WS<br>ABS:ASCASTC/WSS<br>SRS-AR RAG<br>Ar Constooner<br>ETACS<br>TPMS<br>Meter<br>ICACS<br>Constooner<br>EtaCS<br>Meter<br>Ching systems.                                                                                                    |                                                                                             | esults<br>Cc<br>IDTCs<br>art the AUDTCs.<br>eyou sure?                                                                                                    |                                        | RALINGERSPIECO<br>TLANDER-PHEV<br>8<br>2VXDH9IZ12M                                                                                                    |         |
| I function<br>Select<br>C<br>C<br>C<br>C<br>C<br>C<br>C<br>C<br>C<br>C<br>C<br>C<br>C                                                                                                    | n<br>V Ersee and Read a<br>System Nam<br>MFI<br>ECPS-WVS<br>ABS-ASC/ASTC/VSS<br>SRS-AIR (RAG<br>AC Conditioner<br>ETACS<br>TPMS<br>Meter<br>tckng systems.                                                                                                    |                                                                                             | esuts<br>Cs<br>DTCs<br>at the ADTCs.                                                                                                    |                                        | Kin Internation<br>TLANDER-PHEV<br>8<br>2VXDH4212M                                                                                                    |         |
| In function<br>Select<br>C<br>C<br>C<br>C<br>C<br>C<br>C<br>C<br>C<br>C<br>C<br>C<br>C                                                                                                    | n<br>V Erate and Read a<br>System Nativ<br>MFI<br>ECPS-WAS<br>ARS-ASCASTCWSS<br>SRS-AIR BAG<br>AR Conditioner<br>ETACS<br>Conditioner<br>ETACS<br>Conditioner<br>Charles<br>Conditioner<br>Conditioner<br>Co                                                                                                    |                                                                                             | esults<br>CS<br>EDTCS<br>art the AUD TCA<br>art the AUD TCA<br>CS                                                                                                    |                                        | RALINSWINSON<br>TLANDER PHEV<br>8<br>20XD0H2L2M                                                                                                    |         |
| Al DTCs<br>Select<br>V<br>V<br>V<br>V<br>V<br>V<br>V<br>V<br>V<br>V<br>V<br>V<br>V<br>V<br>V<br>V<br>V<br>V<br>V                                                                                                    | n Ersee and Read a<br>System Name<br>MFI<br>ECPS-MVS<br>ABS-ASCASTCWSS<br>SSS-AIR RAG<br>AIr Conditioner<br>ETACS<br>Conditioner<br>ETACS<br>Ching systems.                                                                                                    |                                                                                             | In a subsection of the subsection of the subsect                                                                                                    |                                        | Ick Information<br>TLANDER.PHEV<br>8<br>ZWXDH4Z12M                                                                                                    |         |
| Al DTCs<br>Select<br>2<br>2<br>2<br>3<br>3<br>3<br>3<br>3<br>3<br>3<br>3<br>3<br>3<br>3<br>3<br>3<br>3<br>3<br>3                                                                                                    | n<br>Essee and Read a<br>System Name<br>MFI<br>ECPS/ASV/S<br>ABS/ASC/ASTC/WSS<br>SR5-AR RAG<br>AR Constioner<br>ETACS<br>TPMS<br>Meter<br>Ching systems.<br>Essee and Read a<br>System Name<br>MFI                                                                                                    |                                                                                             | esults                                                                                                    |                                        | Ich Information<br>TLANDER-PHEV<br>8<br>2VXDH4Z12M                                                                                                    |         |
| Al DTCs<br>Select cho<br>Select cho<br>Select cho<br>Select cho<br>Select cho                                                                                                    | n<br>System La<br>System Name<br>AFF<br>ECPS-WS<br>AR Conditioner<br>ETACS<br>SRS-AIR BAG<br>Ar Conditioner<br>ETACS<br>TPMS<br>Meter<br>Keter<br>Systems.                                                                                                    |                                                                                             | esults esults esults                                                                                                    | Lodel Name                             | Kill Information<br>TLANDER-PHEV<br>8<br>20XXDH4Z12M                                                                                                    |         |
| Al DTCs<br>Select<br>C<br>Select the<br>Select the<br>Select (the<br>Select (the Select (the<br>Select (the Select (the<br>Select (the Select (the<br>Select (the Select (the<br>Select (the Select (the Sel                                                                                                    | n System Read a<br>System Name<br>MFI<br>ECPS-HVS<br>ABS-ASCASTC-WSS<br>SRS-AIR RAG<br>Ar Conditioner<br>ETACS<br>TPMS<br>Meter<br>Conditioner<br>ETACS<br>TPMS<br>Meter<br>System Read a<br>System Name<br>MFI<br>ECPS-HVS<br>ABS-ASCASTC-WSS                                                                                                    |                                                                                             | tesults<br>CG<br>EDTCS<br>art file All DTCS.<br>Type Surger<br>Hesults<br>Hesults                                                                                                    | Model Name<br>Model Year               | KALINSWINSTON<br>TLANDER PHEV<br>8<br>2VXDH4ZL2M<br>2VXDH4ZL2M                                                                                                    |         |
| A DTCs<br>Select                                                                                                    | n<br>Ease and Read a<br>System Name<br>MFI<br>ECPS-WVS<br>ABS-ASCASTCWSS<br>SSS-AIR RAG<br>Ar Conditioner<br>ETACS<br>Ar Conditioner<br>ETACS<br>Ar Conditioner<br>ETACS<br>Conditioner<br>ETACS<br>Conditioner<br>ETACS<br>Conditioner<br>ETACS<br>System Name<br>MFI<br>ECPS-4WS<br>ABS-ASC-CWSS<br>SRS-AIR BAG                                                                                                    |                                                                                             | In a subsection of the subsection of the subsect                                                                                                    | Model Name<br>Model Varr<br>Model Code | Kik Mismitton<br>TLANDER.PHEV<br>8<br>ZVXDH4Z12M                                                                                                    |         |
| In function<br>Select<br>Select<br>S                                                                                                    | n<br>Ease and Read a<br>System Name<br>MFI<br>ECPSYAVS<br>ABS:ASCASTC/VSS<br>SSS-AIR RAG<br>Air Conditioner<br>ETACS<br>Air Conditioner<br>ETACS<br>Air Conditioner<br>ETACS<br>Air Conditioner<br>EtaCS<br>Air Conditioner<br>EtaCS<br>Air Conditioner<br>EtaCS<br>Air Conditioner<br>Air Conditioner<br>Air Conditioner<br>Air Conditioner<br>Air Conditioner<br>Air Conditioner                                                                                                    |                                                                                             | esults<br>CC<br>IDTCS<br>art the AI DTCs.<br>eyou sure?                                                                                                    | Model Name<br>Model Year<br>Model Code | Kin Information<br>TLANDER-PHEV<br>8<br>2VXDH4212M                                                                                                    |         |
| A DTCs<br>Select<br>V<br>Select<br>Select<br>Select<br>Select<br>V<br>Select<br>V<br>V<br>Select<br>V<br>V<br>V<br>V<br>V<br>V<br>V<br>V<br>V<br>V<br>V<br>V<br>V<br>V<br>V<br>V<br>V<br>V<br>V                                                                                                    | n<br>System La<br>System Name<br>MFI<br>ECPS-4WS<br>ABSASCASTOWSS<br>SRS-AIR BAG<br>AC conditioner<br>ETACS<br>TPMS<br>Meter<br>Ching systems.<br>System La<br>System La<br>System La<br>System La<br>System Same<br>ECPS-4WS<br>AGSASCASTOWSS<br>SRS-AIR BAG<br>AC conditioner<br>ECPS-4WS                                                                                                    |                                                                                             | esults<br>Ct<br>EDTCs<br>at the AUDTCs.                                                                                                    | Model Name<br>Model Vare<br>Model Code | Kill Information<br>TLANDER-PHEV<br>8<br>20X00H42L2M<br>20X00H42L2M<br>2010<br>2010<br>2010<br>2010<br>2010<br>2010<br>2010<br>20                                                                                                    |         |
| A DTCs<br>Select<br>C<br>Select<br>C<br>Select<br>Select<br>Selec | n<br>Erate and Read a<br>System Name<br>MFI<br>ECPS-HV/S<br>ABS-ASCASTC-WSS<br>SRS-AIR RAG<br>Ar Conditioner<br>ETACS<br>Conditioner<br>ETACS<br>Conditioner<br>ETACS<br>System Name<br>Meter<br>System Name<br>MFI<br>ECPS-HV/S<br>ABS-ASCASTC-WSS<br>SRS-AIR RAG<br>Ar Conditioner<br>ETACS<br>AR Conditioner<br>ETACS<br>Conditioner<br>ETACS<br>Conditioner<br>Conditioner<br>ETACS<br>Conditioner<br>Conditioner<br>Cond                                                                                                    |                                                                                             | tesults                                                                                                    | Model Name<br>Model Code               | КА Монносон<br>ТLANDER.РНСУ<br>8<br>20/XCH4/212M<br>20/XCH4/212M                                                                                                    |         |
|                                                                                                    | n<br>Ease and Read a<br>System Name<br>MFI<br>ECPS-WVS<br>ABS-ASCASTCWSS<br>SSS-AIR RAG<br>Ar Conditioner<br>ETACS<br>TPMS<br>Meter<br>Ching systems.<br>System La<br>System La |                                                                                             | In the AI DTCs.<br>The AI DTCs.<br>The AI DTCS.<br>The AI DTCS.<br>The AI DTCS. | Model Name<br>Model Code               | Ide Information           TLANDER.PHEV           8           2VX00H4212M           VMICH Information           UNICH Information           UNICH Information |         |
| Index<br>Index<br>In                                                                                                    | n<br>System Lo<br>System Name<br>Life<br>CPS-4WS<br>SRS-AIR BAG<br>Ar Conditioner<br>ETACS<br>State and Read a<br>Meter<br>Ching systems.                                                                                                    |                                                                                             | esuits Cs EDTCs at the ADTCs Status Status S                                                                                                    | Model Name<br>Model Code               | Kite Indexnation           TLANDER-PHEV           8           2VXXDH4Z12M                                                                                                    |         |

a. On the System Select screen click the "ALL DTC" button.

b. Select "Erase and Read All DTCs."

c. A window will pop up asking you to confirm DTC erasing. Click the check mark in the dialog box for DTC erasing and reading to begin.

- d. The "System List" on the left side of the screen will have all selections checked. **Do not** change these selections.
- e. Click the check mark to continue.

|                       | SAsjeur ner                                                                                                    |                                                                                                    |                           |                                    | Diagnos                   | tec trouble code(           | 0            |          |
|-----------------------|----------------------------------------------------------------------------------------------------|----------------------------------------------------------------------------------------------------|---------------------------|------------------------------------|---------------------------|-----------------------------|--------------|----------|
| select                | System Name                                                                                                    | Results                                                                                                    |                           | Code                               |                           | Name                        | Status       |          |
| 1                     | Multi Around Monitor                                                                                                    | ALDTCs                                                                                                    |                           |                                    |                           |                             |              | <b>A</b> |
| J                     | EPB                                                                                                    | 2)                                                                                                    |                           |                                    |                           |                             |              |          |
| 1                     | Gateway                                                                                                    | AIDTOS                                                                                                    |                           |                                    |                           | -                           |              |          |
| 1                     | FCM/LDW/AHB                                                                                                    | All erasing                                                                                                    | and checks                | are complete                       | 5                         |                             |              |          |
| 7                     | BSW                                                                                                    | Execute "R<br>detected D                                                                                                    | ead all DTG<br>TCs, becau | cs" if you confi<br>rie the DTCs t | im the<br>hat are erasing |                             |              |          |
| 7                     | BSW(SUB)                                                                                                    | now may be                                                                                                    | e displayed               | in check resul                     |                           |                             |              |          |
| 7                     | HUD                                                                                                    |                                                                                                    | 1                         |                                    |                           |                             |              |          |
| 1                     | тси                                                                                                    | $\checkmark$                                                                                                    |                           |                                    | -                         | -                           |              | Ŧ        |
| S)<br>N DTC           | Erase and Read at DTCs                                                                                                    | •                                                                                                    |                           | ~                                  | ×                         |                             | I            | 4 >      |
| S)<br>Al DTC          | Erase and Read at DTCs<br>System Lat                                                                                                    |                                                                                                    |                           | ~                                  | Diagnos                   | Ac trouble code(            | 4            | 4 Þ      |
| AI DTC:               | Erase and Read al DTCs System Lat System Name                                                                                                   | Results                                                                                                    |                           | Code                               | Diagnos                   | Alle: trouble code;<br>Name | 0<br>Status  | 4 Þ      |
| Select                | Erase and Read al DTCs System Lat System Name MF1                                                                                               | Results<br>OK                                                                                                    |                           | Code                               | Dagnos                    | dic trouble codec<br>Name   | i)<br>Status | < ►<br>▲ |
| Select                | Erse and Read al DTCs      System Lat      System Name      MFI      ECPS/4WS                                                                   | Results<br>OK<br>OK                                                                                                    | •                         | Code                               | Diagnos                   | nte trouble coded<br>Name   | a)<br>Status | < ►<br>▲ |
| Select                | Ersee and Read at DTCs<br>System Lat<br>System Name<br>Mari<br>ECPS-WS<br>ASS/ASC/ASTC/WSS                                                      | Results<br>OK<br>OK                                                                                                    |                           | Code                               | Diagner                   | dic trouble codec<br>Name   | t)<br>Status | < >      |
| Select                | Ersee and Read at DTCs<br>System Lad<br>System Name<br>MFI<br>ECPS-14WS<br>A8S:ASCASTC/WSS<br>SRS-AIR BAG                                       | Results<br>OK<br>OK<br>OK                                                                                                    |                           | Code                               | Diagnos                   | dic kouble codec<br>Name    | l)<br>Status | A >      |
| Select<br>V<br>V<br>V | Erase and Read at DTCs<br>System Name<br>MFI<br>ECPS/ASC/ASTC/WSS<br>ASR:ARR RAG<br>Air Conditioner                                             | Кезинз     Кезинз     Ок     Ок     Ок     Ок     Ок     Ок     Ок                                                                                                    |                           | Code                               | Dagree                    | Ac trouble code;<br>Name    | I)<br>Status | < ►<br>  |
| Select                | Ecostore and Read at DTCs<br>System Name<br>MFI<br>ECPSVAS<br>ABS/ASC/ASTC/WSS<br>SRS-AR BAG<br>Ar Conditioner<br>ETACS                         | Results Results Result |                           | Code                               | Dagree                    | ulic trisuble codek         | a)<br>Status |          |
| Select                | Erzee and Read at DTCs      System Name      MF1  ECPS-WVS  ARSIASCASTC/WSS  SRS-AIR RAG  Air Conditioner ETACS  TPMIS                          | Кези!з      Кези!з      Кези!з      ОК      ОК      ОК      ОК      ОК      ОК      ОК      ОК                                                                                                    |                           | Code                               | Dagree                    | dic Inu.bli Colmb           | U)<br>Status |          |
| Select                | Ersee and Read at DTCs<br>System Name<br>MeT<br>ECPS-WVS<br>ASS-AST-CVVSS<br>SRS-AR BAG<br>Air Conditioner<br>ETACS<br>TPAIS<br>Meter           | Кезиіз      Кезиіз      Кезиіз      Ок      Ок      Ок      Ок      Ок      Ок      Ок      Ок                                                                                                    |                           | Code                               | Dagree                    | dic Insubil Colore          | N) Status    | 4 ×      |
| select                | Ersee and Read at DTCs<br>System Name<br>MFI<br>ECPS-WS<br>ABS:AS/CASTC/WSS<br>SRS-AIR BAG<br>Ar Conditioner<br>ETACS<br>TPMS<br>Moder<br>Moder | Results           0K           0K           0K           0K           0K           0K           0K           0K           0K           0K           0K           0K           0K           0K           0K           0K           0K           0K           0K           0K           0K                                                                                                    |                           | Code                               | Chagner                   | di: thuết robel<br>Name     | a)<br>Status |          |

- When DTC erasing is completed, click the check mark in the pop-up message that reads "All erasing and checks are completed."
  - a. If any DTCs return after erasing is completed, click the check mark to clear the window. Diagnose and repair per the Service Manual.
  - b. If DTCs do not return, click the check mark to clear the window, then click the Home icon in the lower left to return to the System Select menu.

8. **Reprogram the A/C ECU** following the steps below.

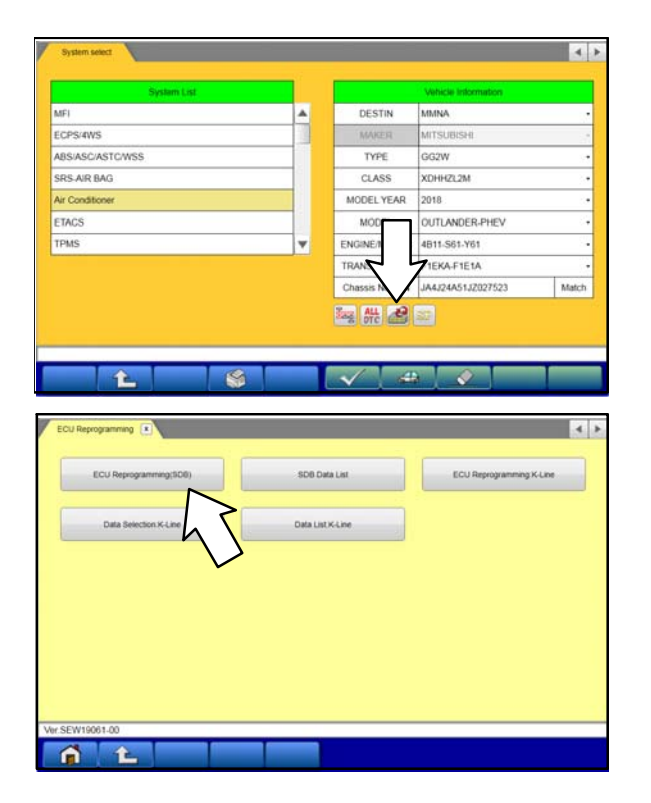

a. On the System Select page, click on the Reprogram button.

b. Select "ECU Reprogramming (SDB)."

### Page 10 of 12 TSB-19-55-005

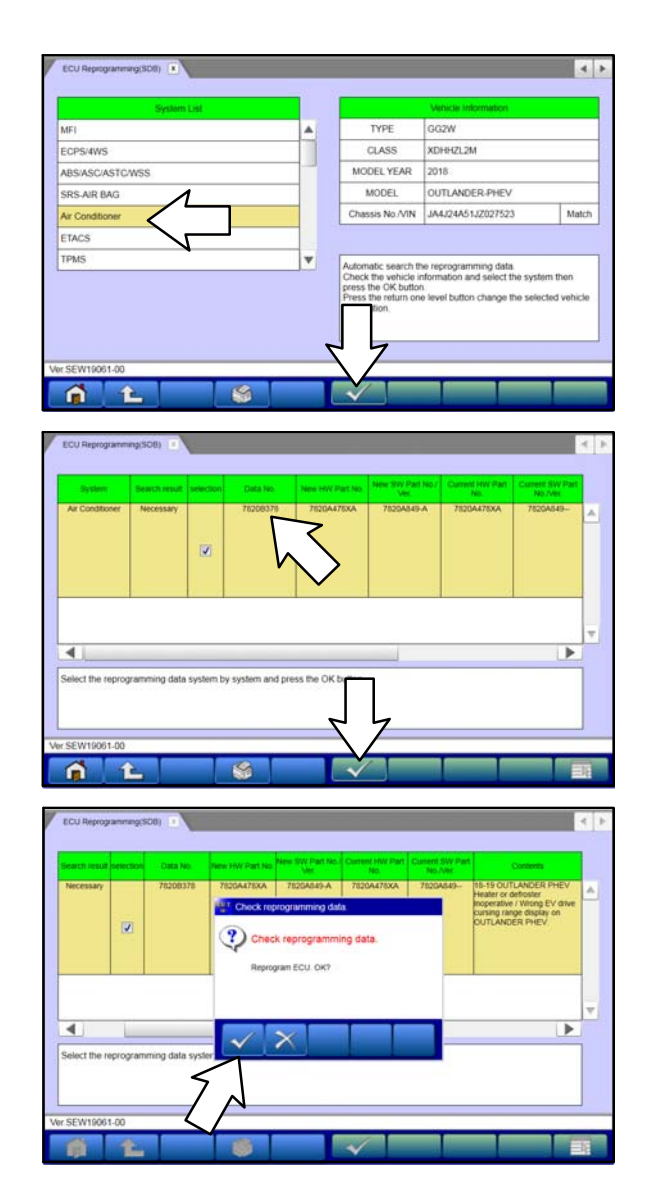

c. Select **"Air Conditioner"** in the System List, then click the check mark.

- d. Verify that the correct data file listed in the table matches the one in the "A/C ECU Reprogramming Chart."
- e. Click the check mark at the bottom of the page to initiate reprogramming.
- f. Click the check mark in the "Check reprogramming data" dialog box.

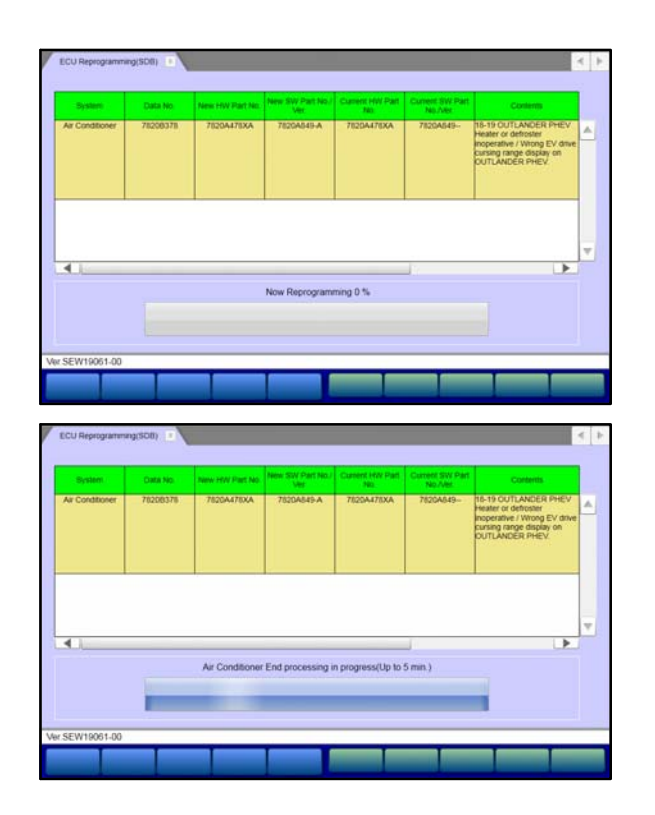

ECU Reprogramming(SCI)

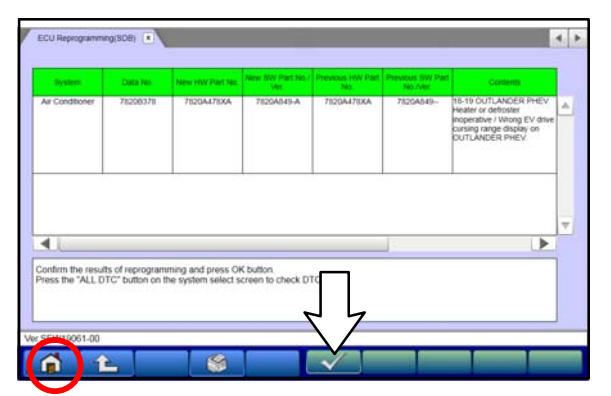

g. Once the reprogramming is initiated, the screen shown will indicate the reprogramming progress.

NOTE: Do NOT disturb the cables or turn off the ignition during reprogramming.

h. Once reprogramming is completed, click the check mark in the "Completed" dialog box.

i. Verify the correct information is listed in the table. Click the check mark at the bottom of the page, then click the Home button to return to the System Select screen.

- 9. Perform an "Erase and Read All DTCs" again to clear any DTCs that may have set. **For instructions, refer to steps 6 and 7 in this TSB.**
- 10. Confirm the software version has been updated. **For instructions, refer to step 5 in this TSB.**

| ECU Information   |                              |
|-------------------|------------------------------|
| Value             | Item                         |
| 65                | Supplier ID                  |
| 00                | ECU ID                       |
| 02                | ECU Diag Ver.                |
| 0002              | Hardware Version             |
| 000207            | Software Version             |
| 7820A478XA        | Hardware Part Number         |
| 1 1               | Number of Module             |
| 7820AS49-A        | Software Part Number 01      |
| JA4J24A51JZ027523 | Chassis Number/VIN(Original) |
| JA4J24A51JZ027523 | Chassis Number/VIN(Current)  |

Confirm "Software Part Number" now matches the NEW one shown in the **"A/C ECU Reprogramming Chart"** in this TSB.

- 11. Turn off the ignition switch and disconnect the MUT-III. Turn off and disconnect the battery charger.
- 12. Test drive the vehicle to confirm proper operation.

### WARRANTY INFORMATION

This bulletin is supplied as technical information only and is not an authorization to repair. If an affected vehicle is reported with the described condition, diagnose the condition, repair as described in this bulletin and submit a normal warranty claim using the following information.

| Operation         | Labor Operation<br>Code | Nature Code | Cause Code | Time<br>Allowance |
|-------------------|-------------------------|-------------|------------|-------------------|
| Reprogram A/C ECU | 554010XJ                | 59Z         | 605        | 0.3 hrs.          |

Warranty Coverage: 5/60 Basic Coverage (Canada: 5/100)